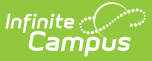

# **Transfer Patron Account Data**

Last Modified on 10/22/2022 9:51 am CDT

Transfer Patron Account Data | Account Management Report

This functionality is only available to customers who have purchased Campus Point of Sale as add-on functionality.

**Classic View**: Point of Sale > Account Maintenance > Account Management Wizard

Search Terms: Account Management

This option transfers patron(s) account data to a new or existing account. For example, when individual accounts move to a family account or a family account separates into individual accounts.

Account details like adjustments, deposits, transactions and balances are tied to the patron(s) and transfer to the new/existing account to which they are transferred.

After the patron's data is transferred, if there aren't any patrons left on the account, the Account Management Wizard deletes the empty account from the database.

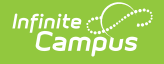

| Account Management Wizard                                                                                                    |                                                                                                    |  |  |  |
|----------------------------------------------------------------------------------------------------|----------------------------------------------------------------------------------------------------|--|--|--|
| Account Management Wizard                                                                                                    |                                                                                                    |  |  |  |
| The Transfer Patron(s) Account tool can be used to tra-<br>individual accounts move to a family account or a famil                                                                                                    | ansfer patron(s) account data to a new or existing account. For example, when<br>ly account is separating into individual accounts.                                                                                                    |  |  |  |
| Step 1: Enter the account number to transfer the patro<br>Step 2: Select a new account type (individual or family<br>transferred.<br>Step 3: Select Test to preview changes before selecting                                                              | n from.<br>·) or enter an existing account number to which the patron account is being<br>no Transfer. After data is transferred it cannot be undone.                                                                                                    |  |  |  |
| Infinite Campus recommends running this tool outside of this tool. If today's transactions have not posted to the                                                                                                    | of regular work hours. Today's transactions must post to the server before running<br>server, the data will be lost.                                                                                                    |  |  |  |
| Mode Transfer Patron Account ~                                                                                                    |                                                                                                    |  |  |  |
| Transfer Patron(s) From Account Number:      5200    Search    Clear      From Account 5200      ✓    Smith, Andrew      Balance:    \$20.00      Adjustments:    1      Deposit:    0      Funds Transfer:    0      Transactions:    0      Voids:    0 | Transfer Patron(s) to New Account: Individual Family<br>OR<br>Transfer Patron(s) To Existing Account Number:<br>109 Search Clear<br>To Account 109<br>Smith, Madison<br>Balance: \$0.00<br>Adjustments: 0<br>Deposit: 39<br>Funds Transfer: 1<br>Transactions: 697<br>Voids: 21 |  |  |  |
| Transfer Transfer                                                                                                    |                                                                                                    |  |  |  |
| Transfer Pa                                                                                                    | tron Account Editor Example                                                                                                    |  |  |  |

### **Transfer Patron Account Data**

- 1. Select **Transfer Patron** from the **Mode** dropdown list.
- Enter the account number from which you want to transfer patron(s) in the Transfer Patron(s) Account Number field and click the Search button.
  Result

The wizard displays all of the patrons on the account.

- 3. Select the checkbox(es) next to the patron(s) you want to transfer.
- 4. Complete one of the following options.

| To transfer<br>patron(s)<br>to | Then                                                                                                    |
|--------------------------------|----------------------------------------------------------------------------------------------------|
| new<br>individual<br>accounts  | click the <b>Individual</b> radio button. An individual patron account cannot<br>be transferred to a new individual account. |

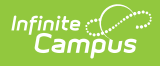

| To transfer<br>patron(s)<br>to | Then                                                                                                    |
|--------------------------------|----------------------------------------------------------------------------------------------------|
| a new<br>family<br>account     | click the <b>Family</b> radio button. All patrons of an existing family account cannot be transferred to a new family account.                                                                                                    |
| an existing<br>account         | enter the account number to which you want to transfer patron(s) in<br>the <b>Transfer Patron(s) To Account Number</b> field and click the<br><b>Search</b> button.<br><b>Result</b><br>The wizard displays all of the patrons on the account. |

 Click the **Test** button to test the account data transfer and verify the results. Result

The Account Management Report displays.

- 6. Review the Account Management Report and verify the results.
- 7. Click the **Transfer** button.

#### Result

The patron(s) account data is transferred and the Account Management Report displays with the final account information.

## **Account Management Report**

The Account Management Report displays after the **Test** or **Transfer** buttons are clicked on the Account Management Wizard. The account from which the patron(s) data is being transferred displays on the left side of the report. The account(s) to which the patron(s) data being transferred displays on the right side of the report. If a family account is separating into multiple individual accounts, multiple accounts will display.

### **Report Examples**

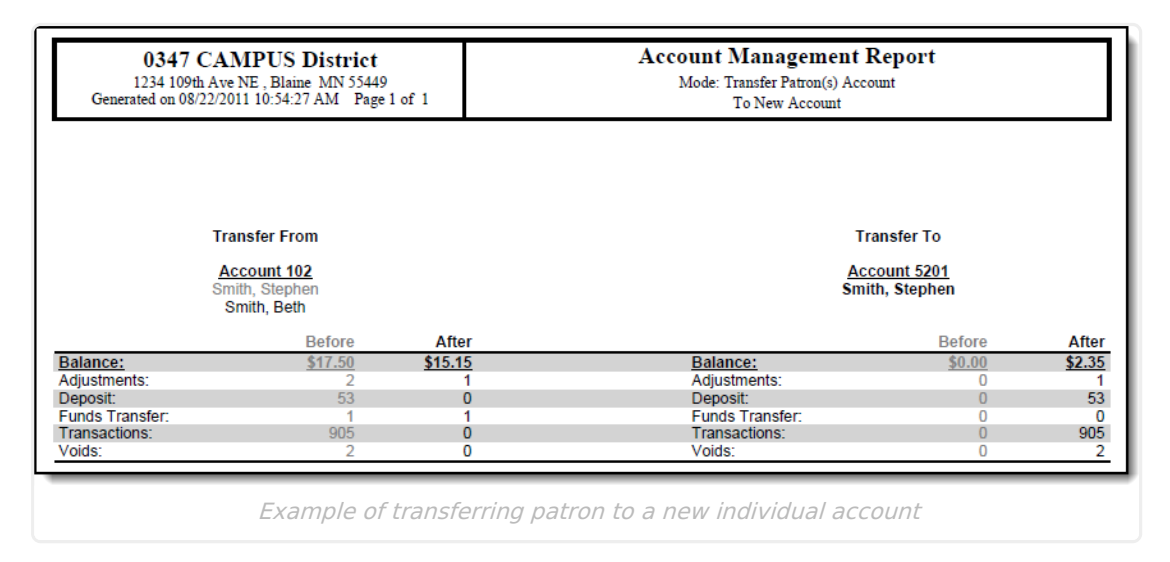

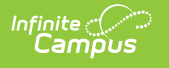

| 0347 CAMPUS District<br>1234 109th Ave NE, Blaine MN 55449<br>Generated on 08/22/2011 01:36:18 PM Page 1 of 1 |                                                       | of 1   | Account Management Report<br>Mode: Transfer Patron(s) Account<br>To Existing Account |               |                |
|----------------------------------------------------------------------------------------------------|-------------------------------------------------------|--------|--------------------------------------------------------------------------------------|---------------|----------------|
|                                                                                                    |                                                       |        |                                                                                      |               |                |
| Tran                                                                                                    | sfer From                                             |        | Transfer To                                                                          |               |                |
| Accour<br>Yoi<br>Account dele                                                                                 | <u>t 14927-7447</u><br>ing, Beth<br>ted from database |        | <u>Account 14963-7782</u><br>Young, Beth<br>Johnson, Joe                             |               |                |
|                                                                                                    | Before                                                | After  |                                                                                      | Before        | After          |
| Balance:                                                                                                    | \$50.00                                               | \$0.00 | Balance:                                                                             | <u>\$3.45</u> | <u>\$53.45</u> |
| Adjustments:                                                                                                  | 0                                                     | 0      | Adjustments:                                                                         | 0             | 0              |
| Deposit:<br>Fundo Transfor:                                                                                   | 30                                                    | 0      | Deposit:<br>Funda Transfor                                                           | 47            | //             |
| Transactions:                                                                                                 | 947                                                   | 0      | Transactions:                                                                        | 939           | 1886           |
| Voids:                                                                                                    | 5                                                     | Ő      | Voids:                                                                               | 3             | 8              |

Example of transferring patron from an individual account to an existing account

| 0347 CAMPUS District  Account Management Report    1234 109th Ave NE, Blaine MN 55449  Mode: Transfer Patron(s) Account    Generated on 08/23/2011 12:17:41 PM Page 1 of 1  To New Account    Transfer From  Transfer To    Account 5200  Smith, Andrew    Smith, Andrew  Smith, Andrew    Brown, Ann  Brown, Ann |                                                                              | port<br>t                                           |                                                    |        |        |
|----------------------------------------------------------------------------------------------------|------------------------------------------------------------------------------|-----------------------------------------------------|----------------------------------------------------|--------|--------|
|                                                                                                    |                                                                              | Transfer To<br><u>Account 5202</u><br>Smith, Andrew |                                                    |        |        |
|                                                                                                    | Before                                                                       | ∆fter                                               |                                                    | Before | ∆fter  |
| Balance:                                                                                                    | \$15.00                                                                      | \$5.00                                              | Balance:                                           | \$0.00 | \$3.00 |
| Adjustments:                                                                                                    | 1                                                                            | 0                                                   | Adjustments:                                       | 0      | 1      |
| Deposit:                                                                                                    | 0                                                                            | 0                                                   | Deposit:                                           | 0      | Ó      |
| Funds Transfer:                                                                                                    | 1                                                                            | 1                                                   | Funds Transfer:                                    | Ō      | Ō      |
| Transactions:                                                                                                    | 6                                                                            | 1                                                   | Transactions:                                      | 0      | 4      |
| Voids:                                                                                                    | 0                                                                            | 0                                                   | Voids:                                             | 0      | 0      |
|                                                                                                    | Transfer From<br>Account 5200<br>Smith, Andrew<br>Smith, David<br>Brown, Ann |                                                     | Transfer To<br><u>Account 5203</u><br>Smith, David |        |        |
|                                                                                                    | Before                                                                       | After                                               |                                                    | Before | After  |
| Balance:                                                                                                    | <u>\$15.00</u>                                                               | \$5.00                                              | Balance:                                           | \$0.00 | \$7.00 |
| Adjustments:                                                                                                    | 1                                                                            | 0                                                   | Adjustments:                                       | 0      | 0      |
| Deposit:                                                                                                    | 0                                                                            | 0                                                   | Deposit:                                           | 0      | 0      |
| Funds Transfer:                                                                                                    | 1                                                                            | 1                                                   | Funds Transfer:                                    | 0      | 0      |
|                                                                                                    | 3                                                                            | 1                                                   | Transactions:                                      | 0      | 1      |
| Transactions:                                                                                                    |                                                                              |                                                     |                                                    |        |        |